## Multiple files are bound together in this PDF Package.

Adobe recommends using Adobe Reader or Adobe Acrobat version 8 or later to work with documents contained within a PDF Package. By updating to the latest version, you'll enjoy the following benefits:

- Efficient, integrated PDF viewing
- Easy printing
- Quick searches

## Don't have the latest version of Adobe Reader?

Click here to download the latest version of Adobe Reader

If you already have Adobe Reader 8, click a file in this PDF Package to view it.